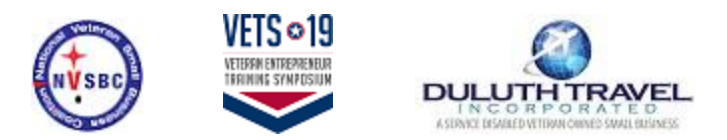

Open Enrollment / Registration for National Veteran Small Business Coalition

Deem URL: <u>http://nvsbc-duluth.deem.com</u>

| DEAM                                                                                                    |                                                       | (†<br>NÝSBO) |
|----------------------------------------------------------------------------------------------------|-------------------------------------------------------|--------------|
| Sign In                                                                                                    | If you've already created your account, enter         |              |
| Username Password Welcome National Veteran Small Business Coalition! Click the Create a new account link below to create a new travel profile |                                                       |              |
| Remember my username Session Expired. Sign In                                                                                                 |                                                       |              |
| Forgot your username or password?<br>Create a new account                                                                                     | o not have an account yet, select the Create a new ac | count link   |

Copyright © 1999-2018 Deem, Inc. All rights reserved. Terms of Use | Privacy Policy For Deem technical assistance, contact Duluth Travel online support at 770-308-4618 or email deem@duluthravel.com.

POWERED BY DESM.

| reate an Accour             | This is the                 | 1 <sup>st</sup> step of crea | ting your account                       |                       |
|-----------------------------|-----------------------------|------------------------------|-----------------------------------------|-----------------------|
| luth Travel Welcomes Nation | al Veteran Small Business C | palition                     |                                         | *Requ                 |
| The conference              | Enter conference name:      |                              |                                         | Make sure your name   |
| VETS19                      | Last Name *                 |                              |                                         | matches your photo ID |
| Confirm                     | Corporate Email Address *   |                              |                                         | security              |
|                             | Username *<br>Password *    |                              | ••••••••••••••••••••••••••••••••••••••• |                       |
|                             | Confirm Password *          |                              |                                         |                       |
|                             | $\subset$                   | User Acceptance              | e read and agree to the Privacy Po      | licy                  |
|                             |                             |                              |                                         | Create an Acco        |

This page displays once you've completed the 1<sup>st</sup> step of creating a new account.

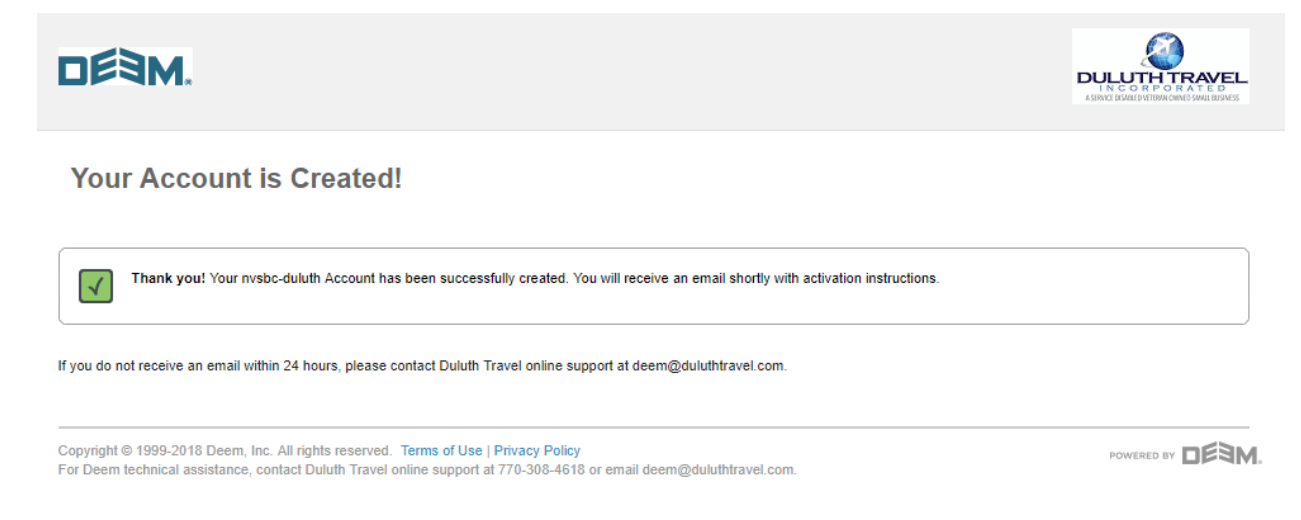

You will receive an email with a link to complete the 2<sup>nd</sup> step of creating your account.

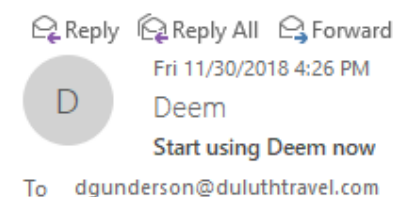

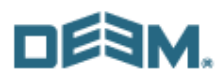

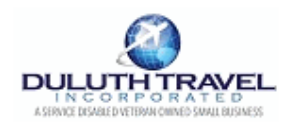

#### Welcome to Deem

Click below to fill in your Profile information and activate your account so you can begin using Deem to book all of your travel and business services.

Click here to get started.

Introducing a powerful online tool to find and manage the services you need. It also remembers your preferences, automatically updates your calendar, and notifies you when anything changes.

© 1999-2017 Deem, Inc. All rights reserved. Please contact support@deem.com. 

# DE3M.

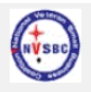

### Sign In

| Username                                                                                                    |                                                       |
|----------------------------------------------------------------------------------------------------|-------------------------------------------------------|
| dtest                                                                                                    | Enter the password you created in the 1 <sup>st</sup> |
|                                                                                                    |                                                       |
| Vielcome National Veteran Small Business Coalition:<br>Click the Create a new account link below to create a new<br>travel profile |                                                       |
| Remember my username                                                                                                    |                                                       |
| Session Expired.                                                                                                    |                                                       |
| Sign In                                                                                                    |                                                       |
| Forgot your username or password?<br>Create a new account                                                                          |                                                       |
|                                                                                                    |                                                       |
|                                                                                                    |                                                       |

Copyright © 1999-2018 Deem, Inc. All rights reserved. Terms of Use | Privacy Policy For Deem technical assistance, contact Duluth Travel online support at 770-308-4618 or email deem@duluthtravel.com.

POWERED BY DEAM.

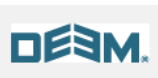

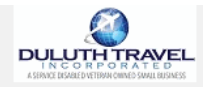

### Activate your account

Please tell us a little about yourself so that we can serve you better.

|                                |                              | *Required                                       |
|--------------------------------|------------------------------|-------------------------------------------------|
| Personal Information           |                              |                                                 |
| First Name                     | Donna                        |                                                 |
| Middle Name or Initial         |                              | Make sure your name matches                     |
| Last Name                      | Test                         | the photo ID you will use for airport security. |
| Suffix (Jr. Sr. II, III or IV) | No value selected V          |                                                 |
| Username                       | dtest                        | Contact Duluth Travel if you                    |
| Date of Birth 🕕 *              | - • • - •                    | need to update your First or                    |
| Gender 🔂 *                     | •                            | Last name.                                      |
| Time zone                      | Eastern Daylight Time        |                                                 |
| Business Address               |                              |                                                 |
| Address 1                      |                              |                                                 |
| Address 2                      |                              |                                                 |
| City                           |                              |                                                 |
| State / Province               |                              |                                                 |
| Postal code                    |                              |                                                 |
| Business contact info          |                              |                                                 |
| Business Phone *               | Country code Number<br>+ 1 V | Ext.                                            |
| Business Mobile                | Country code Number<br>+ 1 v | ]                                               |
| Business Email                 | dgunderson@duluthtravel.com  |                                                 |

| Confirmation Emails  |                                                                           |
|----------------------|---------------------------------------------------------------------------|
| Send to              | Profile email: dgunderson@duluthtravel.com     A different email address: |
| Home Address         |                                                                           |
| Address 1            |                                                                           |
| Address 2            |                                                                           |
| City                 |                                                                           |
| State / Province     |                                                                           |
| Postal code          |                                                                           |
| Emergency Contact    |                                                                           |
| Full Name            |                                                                           |
| Primary Phone Number | Country code         Number         Ext.           +         1         ▼  |
|                      | Continue                                                                  |

Copyright © 1999-2018 Deem, Inc. All rights reserved. Terms of Use | Privacy Policy For Deem technical assistance, contact Duluth Travel online support at 770-308-4618 or email deem@duluthtravel.com. 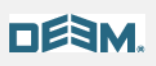

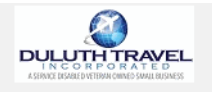

## National Veteran Small Business Coalition (Duluth Account - Travel Preferences

Please tell us a little about yourself so that we can serve you better.

| Flight                                        |        |                  |        |     |
|-----------------------------------------------|--------|------------------|--------|-----|
| Service preferences                           |        |                  |        |     |
|                                               |        |                  |        |     |
| Home Airport                                  |        | Meal Preferences | -      |     |
| Seat Proferance                               |        | None             | ·      |     |
| Window                                        |        |                  |        |     |
| Aisle                                         |        |                  |        |     |
| Air Special Requests                          |        |                  |        |     |
| Choose up to 3 items                          |        |                  |        |     |
| Visually impaired traveler                    |        |                  |        |     |
| Hearing impaired traveler                     |        |                  |        |     |
| Wheelchair - can ascend and<br>descend stairs |        |                  |        |     |
| Wheelchair - cannot ascend or                 |        |                  |        |     |
| descend stairs                                |        |                  |        |     |
| Wheelchair - manual                           |        |                  |        |     |
| Air Memberships                               |        |                  |        |     |
| Airline                                       | Number |                  |        |     |
| None v                                        |        |                  |        | Add |
|                                               |        |                  |        |     |
| Hotel                                         |        |                  |        |     |
|                                               |        |                  |        |     |
| Hotel Special Requests                        |        |                  |        |     |
| Choose up to 3 items                          |        |                  |        |     |
| Away from elevator                            |        |                  |        |     |
| Disabled accessible                           |        |                  |        |     |
| Dorm bed                                      |        |                  |        |     |
| Double bed                                    |        |                  |        |     |
| Futon                                         |        |                  |        |     |
| Hotel Memberships                             |        |                  |        |     |
| Hotel                                         |        |                  | Number |     |
|                                               |        |                  |        |     |

| Car Rental                                                          |                                                                            |                              |
|---------------------------------------------------------------------|----------------------------------------------------------------------------|------------------------------|
| Options<br>Default Car Size<br>Intermediate ▼                       |                                                                            |                              |
| Car Memberships<br>Car Rental company                               | Number                                                                     |                              |
| None v                                                              |                                                                            | Add                          |
| Car Service                                                         |                                                                            |                              |
| Car Service companies will display a sign with your name on it when | they pick you up in a public place. If you would like an alias on the sign | , fill out the fields below. |
| Default alias first name                                            |                                                                            |                              |
| Last name                                                           |                                                                            |                              |
| Show Car Service option after booking travel                        | ×                                                                          |                              |
| Additional Documents                                                |                                                                            |                              |
| Known Traveler Number 🕤                                             |                                                                            |                              |
|                                                                     |                                                                            | Save                         |
|                                                                     |                                                                            |                              |

Copyright © 1999-2018 Deem, Inc. All rights reserved. Terms of Use | Privacy Policy For Deem technical assistance, contact Duluth Travel online support at 770-308-4618 or email deem@duluthtravel.com. Congratulations! You know have a Deem travel account.

Once you've created your Deem travel account you can download the Deem mobile app.

The mobile app will use your email address and the same password as desktop sign in.

| DE3M.                                                                                                    |                                                                                                    | <b>(</b>               | 1 📢        | \$    |
|----------------------------------------------------------------------------------------------------|----------------------------------------------------------------------------------------------------|------------------------|------------|-------|
| Travel   Trip Planner Car Service Reservations Unused Tickets                                                          |                                                                                                    |                        |            |       |
| Vets 19<br>The Vets 19 Conference is in San Antonio, Texas May 29th-<br>consultant Carolina.                           | 31st, 2019. Book your flights for the conference with Duluth Travel usi                                                                                                    | ng Deem, or our travel |            |       |
| Single Destination Multi-Destination                                                                                   |                                                                                                    | ]                      |            |       |
| Flight                                                                                                    | × Search                                                                                                    | Summary                |            |       |
| n girt                                                                                                    | Flight                                                                                                    | ×                      |            |       |
| Round Trip One-way                                                                                                    | + Add<br>+ Add                                                                                                    | Hotel                  |            |       |
| Nearby Airports                                                                                                    | + Add                                                                                                    | Car Rental             |            |       |
| 12/12/18                                                                                                    | 13/18                                                                                                    | Search                 |            |       |
| Depart: Morning (6a Dep                                                                                                | part: Evening (6p                                                                                                    |                        |            |       |
| More Search Options ❤                                                                                                  |                                                                                                    |                        |            |       |
| + Add Train                                                                                                    |                                                                                                    |                        |            |       |
| + Add Hotel                                                                                                    |                                                                                                    |                        |            |       |
| + Add Car Rental                                                                                                    | Download the Deem Mobile<br>App!<br>National Veteran Small Business Coalition<br>(Ouluth has partnered with Deem to provide you<br>with a mobile app for Travel and Expense<br>Your sign-in email: deem@duluthtravel.com |                        |            |       |
| For Deem technical sasistance, contact Duluth Travel online support at 770-308-4618 or<br>email deem@duluthtravel.com. | Cettron<br>Google Play                                                                                                    |                        |            |       |
| Copyright © 1999-2018 Deem, Inc. All rights reserved.                                                                  | Terms of Use Privacy Policy Mobile                                                                                                    |                        | POWERED BY | deym. |